## **Enabling or Adding PRO Numbers**

**PRO Numbers** enable Kuebix to update the tracking status of all your shipments by carrier in one convenient place.

When it comes to assigning PRO numbers, you have the option of manually adding them yourself **or** letting the system automatically assign them via a block of PROs. The PROs can be added from either a block of PROs manually provided, or from the carrier automatically (if supported).

To take advantage of using preassigned PRO numbers, you will first need to request a range of digital PROs from your carrier account executive(s). To simplify that process, we suggest sending a version of the message below to your carriers to request PRO numbers. Please copy support@kuebix.com on your message.

(Company Name) is now using the Kuebix TMS to rate, book and schedule shipments. One of the features that the system provides is the ability to assign PRO numbers when a shipment is created. In order to support that, could you please help us by supplying a block of electronic PRO numbers (preferably a range of a 1000 numbers)? If you have the option of providing PRO numbers that employ a check digit, that would be the preferred option.

**IMPORTANT NOTE:** Once the PROs have been added to Kuebix, it's important to make sure your shipping personnel instruct the drivers *NOT* to place their own PRO sticker on the BOL.

Follow these steps to set up your Kuebix account to automatically assign PRO numbers from a block of carrier provided PROs.

## 1. Select Manage Carriers > Connected Carriers.

2. For the carrier agreement you want to update, click **Quick Actions** and then select **Edit Agreement**.

| Apply     Actions     Agreement Name     Agreement Notes     Active     Agreement Type     Client     Client     Carrier       Image: Image: Image                                                                                                    | Agreement References |               |                                  |                 |        |                       |                               | Agreement Detail |
|----------------------------------------------------------------------------------------------------|----------------------|---------------|----------------------------------|-----------------|--------|-----------------------|-------------------------------|------------------|
| Image: Section series of the section series of the section series of the section series of the series of the se | Apply                | Actions       | Agreement Name                   | Agreement Notes | Active | Agreement Type        | Client                        | Carrier          |
| Quick Actions   A-0000116542   Yes   SpotVolume Agreement   Books and a Comfy Chair, Inc.     Quick Actions   A-0000116541   Yes   SpotVolume Agreement   Books and a Comfy Chair, Inc.     Quick Actions   A-0000116540   Yes   SpotVolume Agreement   Books and a Comfy Chair, Inc.     Quick Actions   A-0000116540   Yes   SpotVolume Agreement   Books and a Comfy Chair, Inc.     Quick Actions   A-0000116540   Yes   SpotVolume Agreement   Carrots for Okapis     Quick Actions   A-000011010   Yes   LTL Agreement   Books and a Comfy Chair, Inc.                                                                                                    |                      |               |                                  |                 | All 🗸  | All 🗸                 |                               |                  |
| Ouick Actions   A-0000116541   Yes   SpotVolume Agreement   Books and a Comty Chair, Inc.     Ouick Actions   A-0000116540   Yes   SpotVolume Agreement   Carrots for Okapis     Ouick Actions   A-0000110100   Yes   SpotVolume Agreement   Books and a Comty Chair, Inc.                                                                                                    |                      | Quick Actions | A-0000116542                     |                 | Yes 🗸  | Spot/Volume Agreement | Books and a Comfy Chair, Inc. |                  |
| Quick Actions A-0000116540 Yes SpotVolume Agreement Carrots for Okapis   Quick Actions A-0000110110 Yes LTL Agreement Books and a Comty Chair, Inc.                                                                                                    |                      | Quick Actions | <u>A-0000116541</u>              |                 | Yes 🗸  | Spot/Volume Agreement | Books and a Comfy Chair, Inc. |                  |
| Cuick Actions A-0000110110                                                                                                    |                      | Quick Actions | A-0000116540                     |                 | Yes 🗸  | Spot/Volume Agreement | Carrots for Okapis            |                  |
| Tes V                                                                                                    |                      | Quick Actions | A-0000110110                     |                 | Yes 🗸  | LTL Agreement         | Books and a Comfy Chair, Inc. |                  |
|                                                                                                    |                      | 👕 Remo        | ve Agreement<br>et Payment Terms |                 | Yes 🗸  | TL Agreement          | Books and a Comfy Chair, Inc. |                  |

3. In the Carrier Rate Connection window, scroll to the bottom and click Add PRO Range.

| Account Description (O        | ptional) |   | ] |
|-------------------------------|----------|---|---|
| Spot/Volume Reques            | t Email  | 0 |   |
| Kuebix Direct Carrier Connect | Info —   |   |   |
| Username                      |          |   |   |
| Password                      |          |   |   |
| Account Number                |          |   |   |
| Enable Auto-PRO (Yes/No)      |          |   |   |
|                               |          |   |   |
|                               |          |   |   |

4. When the PRO Range Acknowledgment pop up appears, click Acknowledge.

×

5. If the carrier supports Auto PRO Assignment, you can enable it using the check box.

| Add PRO Range                                                                                                    |                                                                                                    | Test Service                                                                                  | Cancel                                     |
|----------------------------------------------------------------------------------------------------|----------------------------------------------------------------------------------------------------|-----------------------------------------------------------------------------------------------|--------------------------------------------|
| This carrier supports Auto PRO Assignment. At the<br>automatically assigned, by the carrier, to your ship<br>please check box below:                                                                              | time of Shipment Bookir<br>ment. If you would like to                                                           | ig a PRO Number wil<br>enable Auto PRO as                                                     | ll be<br>signment,                         |
| Enable Auto PRO Assignment                                                                                                    |                                                                                                    |                                                                                               |                                            |
| If Auto PRO Assignment is not available or if you p<br>can input a block of carrier provided PRO numbers<br>time a shipment is booked, the next available PRO<br>note that if Auto PRO Assignment is enabled, any | refer to use a carrier prov<br>that will automatically be<br>number in the range will<br>block of PRO numbers w | vided block of PRO no<br>e applied to your ship<br>I be applied to the shi<br>ill be ignored. | umbers, you<br>ment. Each<br>pment. Please |
| Beginning PRO Number:                                                                                                    | Last PRO Number:                                                                                                |                                                                                               |                                            |
|                                                                                                    |                                                                                                    | Save Settin                                                                                   | Igs                                        |

If the carrier does not support Auto PRO Assignment or if you wish to use a block of PRO numbers instead, please enter your PRO numbers into the **Current PRO Number** and **Last PRO Number** fields. Click **Save Settings**.

| If Auto PRO Assignment is not available or if you prefer to use a carrier provided block of PRO numbers, you<br>can input a block of carrier provided PRO numbers that will automatically be applied to your shipment. Each<br>time a shipment is booked, the next available PRO number in the range will be applied to the shipment. Plea<br>note that if Auto PRO Assignment is enabled, any block of PRO numbers will be ignored. |                  |  |  |  |
|----------------------------------------------------------------------------------------------------|------------------|--|--|--|
| Beginning PRO Number:                                                                                                    | Last PRO Number: |  |  |  |
|                                                                                                    | Save Settings    |  |  |  |

If the carrier has included instructions for figuring out the check digit, please know that Kuebix has the check digit algorithm saved and automatically applied to PRO numbers. You **do not** need to figure it out.

6. Please be advised that you can either use a block of PROs <u>**OR**</u>, if carrier supported, Auto PRO assignment. Using both methods will result in a missing PRO.

7. Click "Save Settings".

\*For blocks of PROs, our Business Pro customers have a helpful report available.

Select **Reports** from the Analytics option in the tool bar.

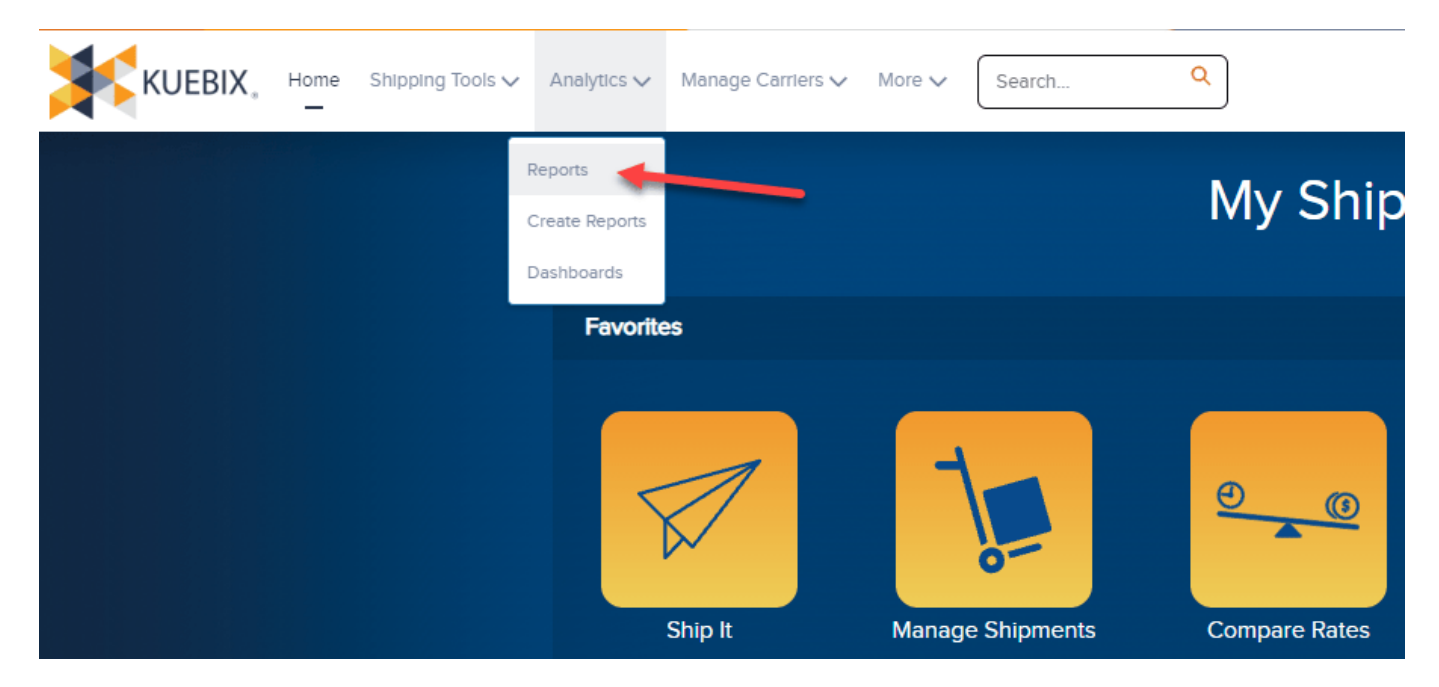

Under All Reports, click on the report titled Digital PROs - How many are left...?

| Reports<br>All Reports<br>97 items |                                   |                                                                                    |  |  |  |
|------------------------------------|-----------------------------------|------------------------------------------------------------------------------------|--|--|--|
| REPORTS                            | Report Name                       | Description ~                                                                      |  |  |  |
| Recent                             | DB Shipments by Class by Month    | · · ·                                                                              |  |  |  |
| Created by Me                      | DB YTD Shipment Report by Month   |                                                                                    |  |  |  |
| Private Reports                    | Delivered Shipments               |                                                                                    |  |  |  |
| All Reports                        | Destination terminal report       |                                                                                    |  |  |  |
| FOLDERS                            |                                   |                                                                                    |  |  |  |
| All Folders                        | Digital PROs - How many are left? | This report will show you how many PROs are<br>left in the carrier provided range. |  |  |  |
| Created by Me                      | Freight Spent by Payment Type     | Freight Spent by Payment Type                                                      |  |  |  |
| Shared with Me                     | Invoices Approved This Week       |                                                                                    |  |  |  |
| FAVORITES                          | Lane Performance                  | Lane Performance                                                                   |  |  |  |
| All Favorites                      | 4                                 |                                                                                    |  |  |  |